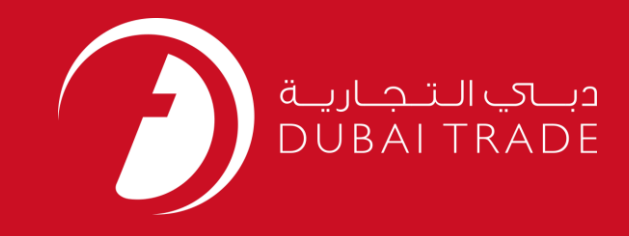

# DUBAI CUSTOMS Online Bank Account User's Manual

#### **Copyright Information**

Copyright © 2009 by Dubai Trade. All rights reserved This document and all associated attachments mentioned therein are the intellectual property of Dubai Trade. This document shall be used only by persons authorized by DUBAI TRADE, for the purpose of carrying out their obligations under a specific contract with DUBAI TRADE. Unauthorized copying, printing, disclosure to third party and transmission of this document to any other destination by any media will constitute an unlawful act, attracting appropriate legal actions.

#### **Control Document Notification**

This is a controlled document. Unauthorized access, copying, replication and usage for a purpose other than for which this is intended are prohibited. This document is being maintained on electronic media. Any hard copies of it are uncontrolled and may not be the latest version. Ascertain the latest version available with DUBAI TRADE.

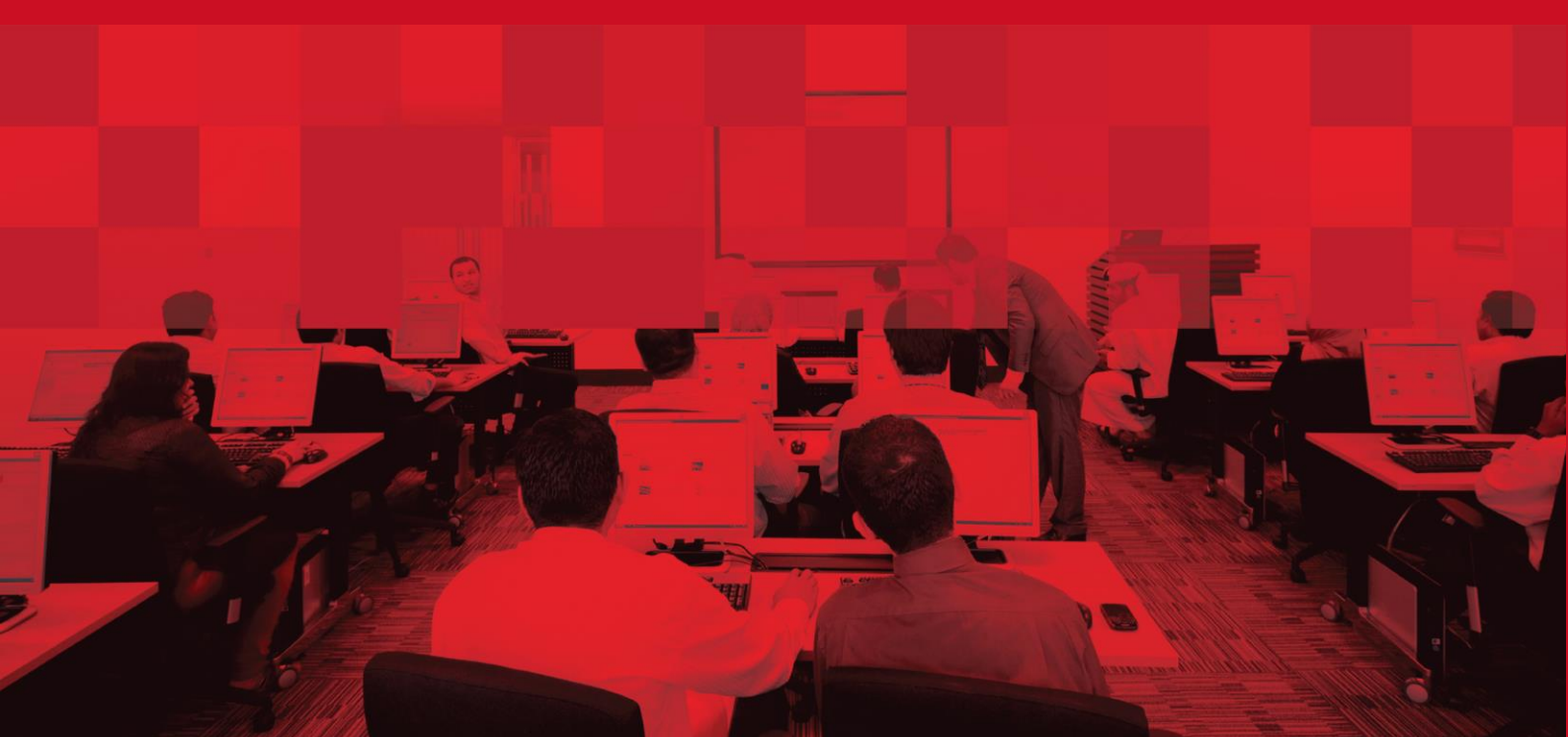

## **DOCUMENT DETAILS**

# **Document Information**

| Document Name     | Online Bank Account       |
|-------------------|---------------------------|
| Project Name      | Online Bank Account       |
| Business Unit     | Dubai Customs             |
| Author(s)         | DT Training Dept.         |
| Last Updated Date | 16 <sup>th</sup> Nov 2017 |
| Current Version   | 1.0                       |

# **Revision History**

| Version | Date | Author | Designation | Description of change |
|---------|------|--------|-------------|-----------------------|
|         |      |        |             |                       |
|         |      |        |             |                       |
|         |      |        |             |                       |

# **Approval History**

| Version | Date | Name | Designation | Comments |
|---------|------|------|-------------|----------|
|         |      |      |             |          |
|         |      |      |             |          |
|         |      |      |             |          |

### Distribution

| Version | Location |
|---------|----------|
|         |          |
|         |          |
|         |          |

### **CONTENTS**

| INTRODUCTION                | 4                                                                                                    |
|-----------------------------|----------------------------------------------------------------------------------------------------|
| CUSTOMS REPRESENTATIVE CARD | 5                                                                                                    |
| 2.1 New Bank Account        | 5                                                                                                    |
| 2.2 Amend Bank Account      |                                                                                                    |
| 2.3 ENQUIRY BANK ACCOUNT    |                                                                                                    |
|                             | INTRODUCTION<br>CUSTOMS REPRESENTATIVE CARD<br>2.1 New Bank Account<br>2.2 Amend Bank Account<br>2.3 Enquiry Bank Account |

### **1** Introduction

All companies that wish to open an Online Bank Account with Dubai Customs can do it through Dubai Trade Login. Customer can also Amend/Update their account details from this service.

It is highly recommended to make sure:

- Accurate Bank Account Details are given
- Clear scanned copies (from the originals) of all requested documents must be uploaded.

# 2 Online Bank Account

### 2.1 New Bank Account

- Go to <u>www.dubaitrade.ae</u>
- Login into your Dubai Trade Portal Account

| میکانیکری<br>UBAITRADE                                                                                                    | 24/2                                                                                                    | 600 55 55 54<br>7 Customer Service Support from Dubal Trade |
|----------------------------------------------------------------------------------------------------|----------------------------------------------------------------------------------------------------|-------------------------------------------------------------|
| ervice Centre Knowledge Centre Media C                                                                                              | entre Toolbox About                                                                                                    | yournewhabit                                                |
|                                                                                                    |                                                                                                    |                                                             |
|                                                                                                    | Login details                                                                                                    |                                                             |
|                                                                                                    | lisername                                                                                                    |                                                             |
|                                                                                                    | O Ser name                                                                                                    |                                                             |
|                                                                                                    | Password                                                                                                    |                                                             |
|                                                                                                    |                                                                                                    |                                                             |
|                                                                                                    |                                                                                                    |                                                             |
|                                                                                                    | Sign In                                                                                                    |                                                             |
|                                                                                                    | Forgot Password?                                                                                                    |                                                             |
|                                                                                                    |                                                                                                    |                                                             |
|                                                                                                    |                                                                                                    |                                                             |
| Go to Request                                                                                                    |                                                                                                    |                                                             |
|                                                                                                    | -                                                                                                    |                                                             |
| Click on Bank Ac                                                                                                    | count Request                                                                                                    |                                                             |
|                                                                                                    | count Request                                                                                                    |                                                             |
| - Glick off Ballk H                                                                                                    | Welcome to Duboi Trade Messare C                                                                                                    |                                                             |
| Message Centre                                                                                                    | Welcome to Dubai Trade Message Co                                                                                                    | entre                                                       |
| Message Centre                                                                                                    | Welcome to Dubai Trade Message Co                                                                                                    | entre                                                       |
| Message Centre                                                                                                    | Welcome to Dubai Trade Message Co                                                                                                    | entre                                                       |
| Message Centre                                                                                                    | Welcome to Dubai Trade Message Co                                                                                                    | entre                                                       |
| Message Centre                                                                                                    | Welcome to Dubai Trade Message Co                                                                                                    | entre                                                       |
| Message Centre           View By Service           Amend           Cancel                                                           | Welcome to Dubai Trade Message Co                                                                                                    | entre                                                       |
| Message Centre   Message Centre   Amend Cancel Documentation Services DONOTUSE                                                      | Welcome to Dubai Trade Message Co     No messages to display in this folder                                                                                                    | entre                                                       |
| Message Centre  Logout  /iew By Service  Amend Cancel Documentation Services DONOTUSE Download                                      | Welcome to Dubai Trade Message Co     No messages to display in this folder                                                                                                    | entre                                                       |
| Message Centre   Message Centre                                                                                                    | Welcome to Dubai Trade Message Co     No messages to display in this folder                                                                                                    | entre                                                       |
| Message Centre                                                                                                    | Welcome to Dubai Trade Message Co                                                                                                    | entre                                                       |
| Message Centre  Message Centre  Amend Cancel Documentation Services DONOTUSE Download Enquiry Inspection Request LogiGate           | Welcome to Dubai Trade Message Co                                                                                                    | entre                                                       |
| Message Centre  Message Centre  Amend Cancel Documentation Services DONOTUSE Download Enquiry Inspection Request LogiGate Mirsal II | Welcome to Dubai Trade Message Co<br>No messages to display in this folder                                                                                                    | entre                                                       |
| Message Centre                                                                                                    | Welcome to Dubai Trade Message Co<br>No messages to display in this folder                                                                                                    | entre                                                       |
| Message Centre                                                                                                    | Welcome to Dubai Trade Message Co         Image: State of the state of the sta                                                                                                    | entre                                                       |
| Message Centre                                                                                                    | Welcome to Dubai Trade Message Co<br>No messages to display in this folder<br>No messages to display in this folder                                                                                                    | entre                                                       |
| Message Centre                                                                                                    | Welcome to Dubai Trade Message Co<br>No messages to display in this folder<br>No messages to display in this folder<br>No messages to display | entre                                                       |
| Message Centre                                                                                                    | Welcome to Dubai Trade Message Co<br>No messages to display in this folder<br>No messages to display in this folder<br>No messages to display | entre                                                       |
| Message Centre                                                                                                    | Welcome to Dubai Trade Message Co<br>No messages to display in this folder<br>No messages to display in this folder<br>No messages to display | entre                                                       |

The following page will be displayed

| Welcome<br>CnPUAT<br>C0092-Clearing Agent-CnPUAT01<br>Message Centre (4) | Request (Create n      | ew bank account) |                        |       |   |
|--------------------------------------------------------------------------|------------------------|------------------|------------------------|-------|---|
| Logout                                                                   | Bank Account Details   |                  |                        |       |   |
| View By Service                                                          | Consignee Type         | Clearing Agent   | Consignee Code         | C0092 |   |
| Amend                                                                    | oonoignoo typo         | ologing Agone    | Consigned Code         | 00001 |   |
| Cancel                                                                   | Consignee Name         | CNPUAT01TEST     |                        |       |   |
| 🖲 Cargo Booking                                                          |                        |                  |                        |       |   |
| Customer Suggestion                                                      | Assessment Numbers * [ |                  | Park Name & Diana a L  |       |   |
| DONOTUSE                                                                 | Account Number         |                  | Dank Name Please Selec | ct    | • |
| Download                                                                 | Valio                  | late Account     |                        |       |   |
| Enquiry                                                                  |                        |                  |                        |       |   |
| 🖲 Hamriya                                                                |                        |                  |                        |       |   |

### • Enter the Bank Account Number

| quest (Create n     | ew bank account) |                |       |  |
|---------------------|------------------|----------------|-------|--|
| ank Account Details |                  |                |       |  |
| Consignee Type      | Clearing Agent   | Consignee Code | C0092 |  |
| Consignee Name      | CNPUAT01TEST     |                |       |  |

### • Select the Bank Name from the list

| ank Account Details |                |                   |          |  |
|---------------------|----------------|-------------------|----------|--|
| Consignee Type      | Clearing Agent | Consignee Code    | C0092    |  |
| Consignee Name      | CNPUAT01TEST   |                   |          |  |
| Account Number *    |                | Bank Name * Pleas | e Select |  |

### • Then click Validate Account

| equest (Create r                 | new bank account)              |                    |                    |   |
|----------------------------------|--------------------------------|--------------------|--------------------|---|
| Bank Account Details             |                                |                    |                    |   |
| Consignee Type<br>Consignee Name | Clearing Agent<br>CNPUAT01TEST | Consignee Code     | C0092              |   |
| Account Number * 123             |                                | Bank Name * ABN AM | IRO BANK, ABUDHABI |   |
| Va                               | lidate Account                 |                    |                    | L |

NOTE: If the entered information is valid, remaining fields will display to enter

| Request (Crea      | ite new bank account)       |                |                    |  |
|--------------------|-----------------------------|----------------|--------------------|--|
| Bank Account Detai | S                           |                |                    |  |
| Consignee Type     | Clearing Agent              | Consignee Code | C0092              |  |
| Consignee Name     | CNPUAT01TEST                |                |                    |  |
| Account Number*    | 102                         | Bank Name *    |                    |  |
| Account Number     | Validate Account            | Account Name * | CNPUAT01TEST       |  |
|                    |                             |                | (As per Bank Name) |  |
| IBAN *             |                             | Confirm IBAN * |                    |  |
|                    | □ Is this a Default Account |                |                    |  |
|                    | Is this Bank Account Active |                |                    |  |
|                    |                             |                |                    |  |
|                    | Upload Documents            |                |                    |  |
|                    | Su                          | bmit Clear     |                    |  |

### • Enter the Account Name (As per Bank Name)

#### Request (Create new bank account)

| Bank Account Detail | ls                            |                |                         |   |
|---------------------|-------------------------------|----------------|-------------------------|---|
| Consignee Type      | Clearing Agent                | Consignee Code | C0092                   |   |
| Consignee Name      | CNPUAT01TEST                  |                |                         |   |
|                     |                               |                |                         |   |
| Account Number *    | 123                           | Bank Name *    | ABN AMRO BANK, ABUDHABI | • |
|                     | Validate Account              | Account Name * | CNPUAT01TEST            |   |
|                     |                               |                | (As per Bank Name)      |   |
| IBAN *              |                               | Confirm IBAN * |                         |   |
|                     | □ Is this a Default Account   |                |                         |   |
|                     | ✓ Is this Bank Account Active |                |                         |   |
|                     |                               |                |                         |   |
|                     | Upload Documents              |                |                         |   |
|                     | Submit                        | Clear          |                         |   |

#### • Enter the IBAN #

#### Request (Create new bank account)

| Bank Account Deta | ils                           |        |                |                    |  |
|-------------------|-------------------------------|--------|----------------|--------------------|--|
| Consignee Type    | Clearing Agent                |        | Consignee Code | C0092              |  |
| Consignee Name    | CNPUAT01TEST                  |        |                |                    |  |
| Account Number    | * 123                         |        | Bank Name *    |                    |  |
| , locount Humber  | Validate Account              |        | Account Name * | CNPUAT01TEST       |  |
|                   | Validate Account              |        |                | (As per Bank Name) |  |
| IBAN              | *                             |        | Confirm IBAN * |                    |  |
|                   | □ Is this a Default Account   |        |                |                    |  |
|                   | ✓ Is this Bank Account Active |        |                |                    |  |
|                   |                               |        |                |                    |  |
|                   | Upload Documents              |        |                |                    |  |
|                   |                               | Submit | Clear          |                    |  |

• Confirm the IBAN #

| R | equest (Crea       | ate new bank account)                                      |        |                |                         |   |
|---|--------------------|------------------------------------------------------------|--------|----------------|-------------------------|---|
|   | Bank Account Detai | ils                                                        |        |                |                         |   |
|   | Consignee Type     | Clearing Agent                                             |        | Consignee Code | C0092                   |   |
|   | Consignee Name     | CNPUAT01TEST                                               |        |                |                         |   |
|   | Account Number *   | 123                                                        |        | Bank Name *    | ABN AMRO BANK, ABUDHABI | • |
|   |                    | Validate Account                                           |        | Account Name * | CNPUAT01TEST            |   |
|   | IBAN '             | •                                                          |        | Confirm IBAN * | (As per Bank Name)      |   |
|   |                    | □ Is this a Default Account<br>Is this Bank Account Active |        |                |                         |   |
|   |                    | Upload Documents                                           |        |                |                         |   |
|   |                    |                                                            | Submit | Clear          |                         |   |

• Select if this is a Default Account and if this Bank Account is Active

| R | equest (Crea        | te new bank account)                                         |        |                |                    |  |
|---|---------------------|--------------------------------------------------------------|--------|----------------|--------------------|--|
|   | Bank Account Detail | S                                                            |        |                |                    |  |
|   | Consignee Type      | Clearing Agent                                               |        | Consignee Code | C0092              |  |
|   | Consignee Name      | CNPUAT01TEST                                                 |        |                |                    |  |
|   | Account Number *    | 103                                                          |        | Bank Name *    |                    |  |
|   |                     | Validate Account                                             |        | Account Name * | CNPUAT01TEST       |  |
|   | ]                   | Valuate Account                                              |        |                | (As per Bank Name) |  |
|   | IBAN *              |                                                              |        | Confirm IBAN * |                    |  |
|   |                     | □ Is this a Default Account<br>✓ Is this Bank Account Active |        |                |                    |  |
|   |                     | Upload Documents                                             |        |                |                    |  |
|   |                     |                                                              | Submit | Clear          |                    |  |

### • Click Upload Documents

#### Request (Create new bank account)

| Bank Account Details                                                                                                    |                        |                |                         |  |
|----------------------------------------------------------------------------------------------------|------------------------|----------------|-------------------------|--|
| Consignee Type                                                                                                    | Clearing Agent         | Consignee Code | C0092                   |  |
| Consignee Name                                                                                                    | CNPUAT01TEST           |                |                         |  |
| Account Number * 123                                                                                                    |                        | Bank Name *    | ABN AMRO BANK, ABUDHABI |  |
| Val                                                                                                    | idate Account          | Account Name * | CNPUAT01TEST            |  |
|                                                                                                    |                        |                | (As per Bank Name)      |  |
| IBAN *                                                                                                    |                        | Confirm IBAN * |                         |  |
| □ Is th                                                                                                    | is a Default Account   |                |                         |  |
| Is the second second s | is Bank Account Active |                |                         |  |
| Uplo                                                                                                    | ad Documents           |                |                         |  |
|                                                                                                    |                        | Submit Clear   |                         |  |

| Reque              | Document Upload                                                                              |  |
|--------------------|----------------------------------------------------------------------------------------------|--|
| Bank Ac<br>Consign | Only file types of jpg, jpeg & pdf are allowed to upload.<br>Attachments should be in colour |  |
| Consigr            | Document Type * Trade Licenses Select File * Browse                                          |  |
| Acc                | Upload X Done                                                                                |  |
|                    | IBAN *     ABS111111111111111111111111111111111111                                           |  |
|                    | Uptoad Documents                                                                             |  |

NOTE: Upload Trade License Copy and Bank Statement OR Letter from Bank

• Then click Submit

| Request (Cre     | eate new bank account)        |        |                |                         |  |
|------------------|-------------------------------|--------|----------------|-------------------------|--|
| Bank Account Det | ails                          |        |                |                         |  |
| Consignee Type   | Clearing Agent                |        | Consignee Code | C0092                   |  |
| Consignee Name   | CNPUAT01TEST                  |        |                |                         |  |
| Account Number   | r* 123                        |        | Bank Name *    | ABN AMRO BANK, ABUDHABI |  |
|                  | Validate Account              |        | Account Name * | CNPUAT01TEST            |  |
|                  |                               |        |                | (As per Bank Name)      |  |
| IBAN             |                               |        | Confirm IBAN * |                         |  |
|                  | □ Is this a Default Account   |        |                |                         |  |
|                  | ✓ Is this Bank Account Active |        |                |                         |  |
|                  |                               |        |                |                         |  |
|                  | Upload Documents              |        |                | -                       |  |
|                  |                               | Submit | Clear          |                         |  |

#### • Confirmation Message will be displayed

#### Acknowledge Bank Account

| Your request has been submitted for approval |                                                         |                                |                     |  |  |
|----------------------------------------------|---------------------------------------------------------|--------------------------------|---------------------|--|--|
| Request Number<br>Bank Name<br>IBAN          | 58<br>ABN AMRO BANK, ABUDHABI<br>ABS1111111111111111123 | Account Number<br>Account Name | 123<br>CNPUAT01TEST |  |  |
|                                              | View                                                    | Email                          |                     |  |  |

• Click View to View/Print the Request OR Email to email a confirmation to yourself

| Request Details           |                                           |                     |                 |         |      |
|---------------------------|-------------------------------------------|---------------------|-----------------|---------|------|
| Request Number            | 58                                        | Request Date        | 28-Sep-17       |         |      |
| Account Number            | 123                                       | Account Name        | CNPUAT01TEST    |         |      |
| Bank Name                 | ABN AMRO BANK, ABUDHABI                   | IBAN                | ABS111111111111 | 1111123 |      |
| Default Account           | No                                        | Account Status      | Active          |         |      |
| Request Status            | Pending                                   | Request Status Date | 28-Sep-17       |         |      |
| ocument Name              |                                           |                     |                 | Format  | View |
| BA_58_22_CannotinsertNULL | docsnotclearedandsubmittingnewrequest.jpg |                     |                 | jpg     | *    |
| BA 58 29 UploadformatDT.j | Pg                                        |                     |                 | ipq     | 초    |

# 2.2 Amend Bank Account

- Go to <u>www.dubaitrade.ae</u>
- Login into your Dubai Trade Portal Account

| Search Q                                                                                                    | Home   Contact Us   Shopping Cart                                    |
|----------------------------------------------------------------------------------------------------|----------------------------------------------------------------------|
| aujuali trade                                                                                                    | 600 55 55 54<br>24/7 Customer Service Support from Dubal Trade       |
| Service Centre Knowledge Centre Media Cen                                                                                                | tre Toolbox About yournewhabit                                       |
|                                                                                                    | Login details<br>Username<br>Password<br>Sign In<br>Forgot Password? |
| <ul> <li>Go to Amend</li> <li>Click on Bank Actinguate</li> <li>Message Centre</li> </ul>                                                | count Amend Welcome to Dubai Trade Message Centre                    |
| Logout<br>View By Service<br>Amend<br>• eClaim Amend<br>• Account Opening<br>• Amend ECertificates                                       | No messages to display in this folder                                |
| Amend No Objection Certificate     Amend Refund Request CU     Amend Shipping Note     Amend Stuffing Tally Sheet     Bank Account Amend |                                                                      |

### The following page will be displayed

| Amend Request    |        |       |  |
|------------------|--------|-------|--|
| Request Number 🕻 | Search | Clear |  |

### • Enter the Request Number and click Search

| Ame | nd Request       |        |       |  |
|-----|------------------|--------|-------|--|
|     | Request Number 1 |        | ]     |  |
|     |                  | Search | Clear |  |

### The following page will be displayed showing request details

 Make the needful amendments/updates and click Submit to send the request for Approval
 Bank Request Details

| Consignee Type                | Clearing Agent       | Consignee Code                                    | C0092                 |      |        |
|-------------------------------|----------------------|---------------------------------------------------|-----------------------|------|--------|
| Consignee Name                | CNPUAT01TEST         |                                                   |                       |      |        |
| Request Number                | 58                   | Request Date                                      | 28-Sep-17             |      |        |
| Request Status                | Pending              | Request Remarks                                   |                       |      |        |
| Request Status Date           | 28-Sep-17            |                                                   |                       |      |        |
| Account Number * 123          |                      | Bank Name * ABh                                   | N AMRO BANK, ABUDHABI |      | •      |
| Validat                       | e Account            | Account Name * CNF                                | PUAT01TEST            |      |        |
|                               |                      | (As                                               | (As per Bank Name)    |      |        |
| IBAN * ABS11111               | 111111111111123      | Confirm IBAN * ABS                                | 1111111111111111123   |      |        |
| □ Is this a                   | a Default Account    |                                                   |                       |      |        |
| ☑ Is this E                   | Bank Account Active  |                                                   |                       |      |        |
| Document Type                 | File Name            |                                                   |                       | View | Delete |
| Frade Licenses                | CBA_58_22_Cannotinse | ertNULL-docsnotclearedandsubmittingnewrequest.jpg |                       | *    | ×      |
| Bank Stmt OR Letter From Bank | CBA_58_29_Uploadform | natDT.jpg                                         |                       | *    | ×      |
| Upload                        | Documents            |                                                   |                       |      |        |
| opioud                        |                      |                                                   |                       |      |        |
|                               | Submit               | Reset Back                                        |                       |      |        |

### 2.3 Enquiry Bank Account

- Go to <u>www.dubaitrade.ae</u>
- Login into your Dubai Trade Portal Account

| میں<br>DUBAI TRADE                                                                                                    |                                                                      | 600 55<br>24/7 Customer Service Su | No:<br>55554<br>Sport from Dubai/Trade |
|----------------------------------------------------------------------------------------------------|----------------------------------------------------------------------|------------------------------------|----------------------------------------|
| Service Centre Knowledge Centre Media Centre                                                                                     | Toolbox About                                                        |                                    | yournewhabit                           |
|                                                                                                    |                                                                      |                                    |                                        |
|                                                                                                    | Login details<br>Username<br>Password<br>Sign In<br>Forgot Password? |                                    |                                        |
|                                                                                                    |                                                                      |                                    |                                        |
| <ul> <li>Go to Enquiry</li> <li>Click on Bank Accord</li> <li>Message Centre</li> <li>Logout</li> <li>View By Service</li> </ul> | unt Enquiry<br><b>Welcome to Dubai Trac</b>                          | le Message Centre                  |                                        |
| Amend     Cancel     Documentation Services     DONOTUSE     Download                                                            | No messages to display in this folder                                |                                    |                                        |
| Enquiry<br>R-two<br>Claim Enquiry<br>Account Opening<br>Bank Account Enquiry                                                     |                                                                      |                                    |                                        |

The following page will be displayed

| Enquire Bank / | Account                                                              |                 |                        |  |
|----------------|----------------------------------------------------------------------|-----------------|------------------------|--|
| Search         |                                                                      |                 |                        |  |
| Enquire On     | Existing Bank Account<br>Existing Bank Account<br>Submitted Requests | <b>Q</b> Oburen | <br>Create New Request |  |

NOTE: Enquiry can be done for Existing Bank Account Details and also for Submitted Requests. Amendment/Updating of Existing Bank Account Details is also possible from Enquiry.

| Select Existing Bank Account and click Search                                                   |
|-------------------------------------------------------------------------------------------------|
| Enquire Bank Account                                                                            |
| Search                                                                                          |
| Enquire On Existing Bank Account  Existing Bank Account  Submitted Requests  Create New Request |

The following page will be displayed

| nquire Bank Account |                         |                                         |                |                 |                |      |        |
|---------------------|-------------------------|-----------------------------------------|----------------|-----------------|----------------|------|--------|
| Search              |                         |                                         |                |                 |                |      |        |
| Enquire O           | n Existing Bank Account |                                         |                |                 |                |      |        |
|                     |                         | Q Search                                | Clear Create   | New Request     |                |      |        |
| Consignee Type      | Clearin                 | g Agent                                 | Consignee Code | C0092           |                |      |        |
| Consignee Name      | CNPUA                   | T01TEST                                 |                |                 |                |      |        |
|                     |                         |                                         |                |                 |                |      |        |
| Account Number      | Account Name            | IBAN                                    |                | Default Account | Account Status | View | Modify |
| 4444                | CNPUAT01TEST            | 1111111111111114444                     |                | Yes             | Active         | ₽    | 2      |
| 111                 | CNPUAT01TEST            | 1111111111111111111111111111            |                | No              | Active         | ₽    | 2      |
| 123                 | CNPUAT01TEST            | ABS111111111111111111123                |                | No              | Active         | ₽    | Ø      |
| 555                 | UPDATE                  | 4444444444444444111555                  |                | No              | Inactive       | ₽    | Ø      |
| 909                 | CNPUAT01TEST            | 111111111111111111111909                |                | No              | Inactive       |      | Ø      |
| 111                 | CNPUAT01TEST            | 000000000000000000000000000000000000000 | 111            | No              | Active         | ₽    |        |
|                     |                         |                                         |                |                 |                |      |        |

• Click on to View the Account Details

| Account Details |                                  |                |                                        |
|-----------------|----------------------------------|----------------|----------------------------------------|
| Account Number  | 4444                             | Account Name   | CNPUAT01TEST                           |
| Bank Name       | ABUDHABI COMMERCIAL BANK, AL AIN | IBAN           | IIIIIIIIIIIIIIIIIIIIIIIIIIIIIIIIIIIIII |
| Default Account | Yes                              | Account Status | Active                                 |
|                 |                                  |                |                                        |

• Click on to Modify the Account Details

### Request (Modify existing bank account)

| Bank Account Detail | S                                |                                        |                     |
|---------------------|----------------------------------|----------------------------------------|---------------------|
| Consignee Type      | Clearing Agent                   | Consignee Code                         | C0092               |
| Consignee Name      | CNPUAT01TEST                     | Account Number                         | 4444                |
| Bank Name           | ABUDHABI COMMERCIAL BANK, AL AIN |                                        |                     |
|                     |                                  |                                        |                     |
| Account Name *      | CNPUAT01TEST                     | IBAN *                                 | 114444              |
|                     | (As per Bank Name)               |                                        |                     |
| Confirm IBAN *      | 11111111111111114444             | IIIIIIIIIIIIIIIIIIIIIIIIIIIIIIIIIIIIII |                     |
|                     |                                  | ✓ Is this                              | Bank Account Active |
|                     | Upload Documents                 |                                        |                     |
|                     | Submit                           | Reset Back                             |                     |
|                     |                                  |                                        |                     |

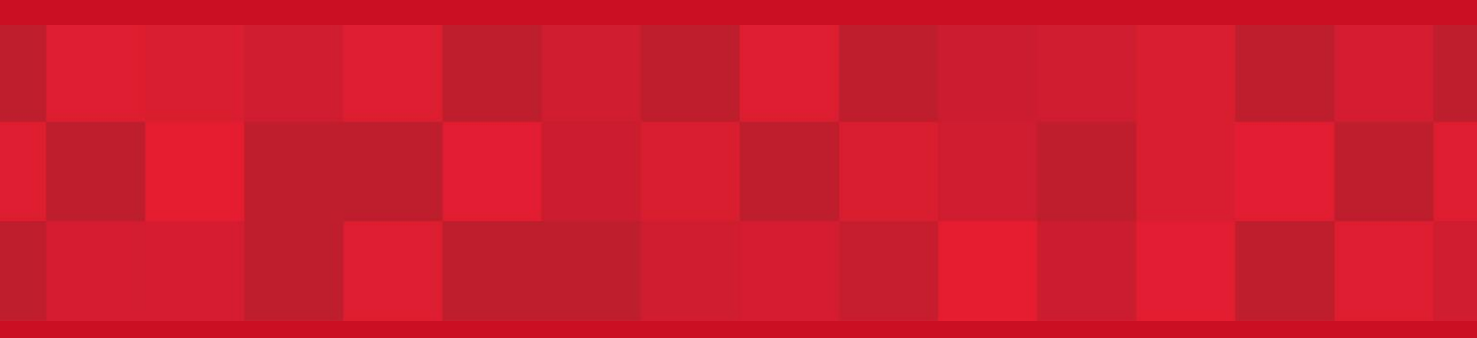

www.dubaitrade.ae